# MANUAL PARA EL PORTAL DE GESTIÓN DE IDENTIDAD

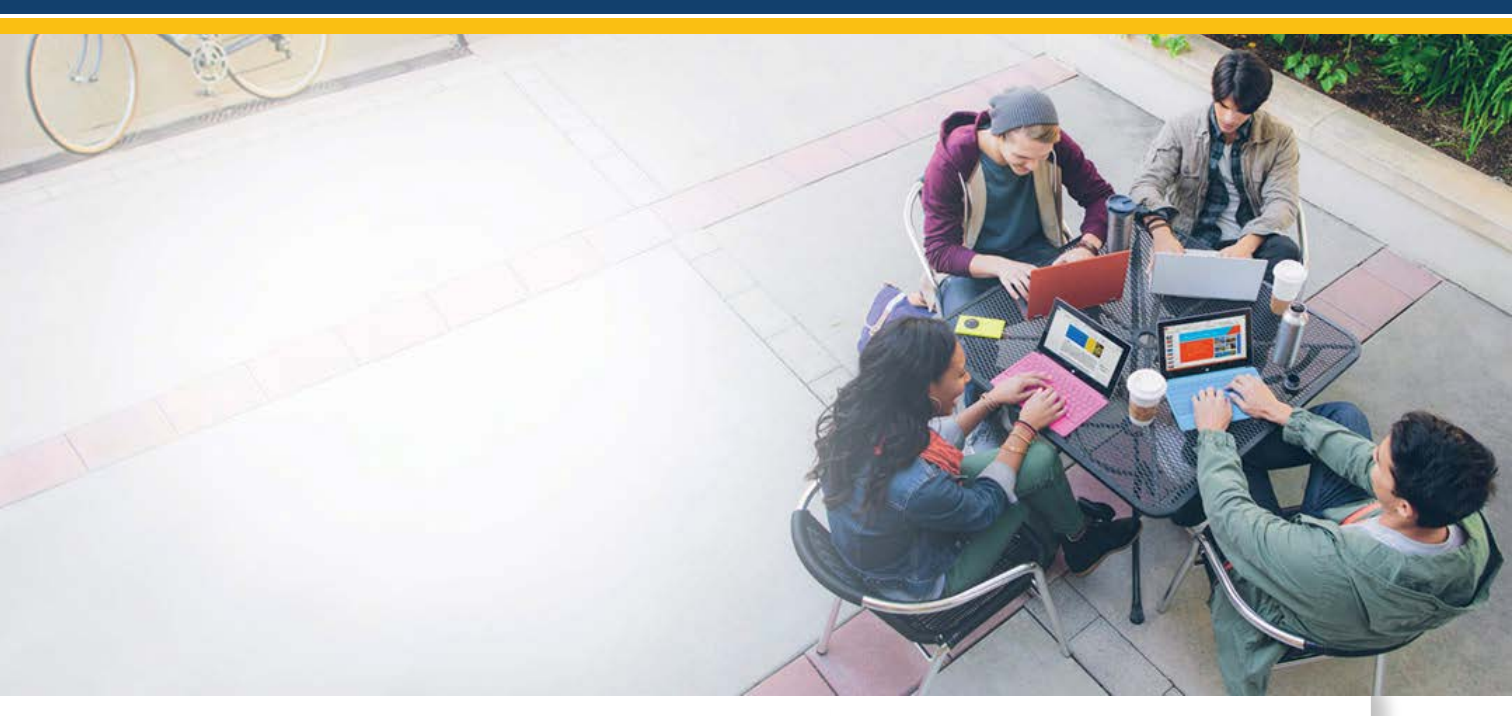

## MANUAL DE USUARIO

- 1. Cambio de Contraseña.
  - 2. Reseteo Contraseña.
  - 3. Registrar Correo Alterno.

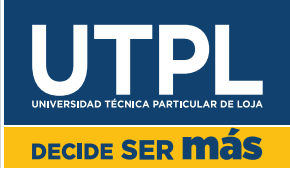

# **CAMBIAR DE CONTRASEÑA**

Cuando necesites cambiar de contraseña para ingresar a los Sistemas UTPL; sigue los siguientes pasos:

1. Ingresa a <u>https://gidentidad.utpl.edu.ec/</u>, haz clic en **Cambiar Contraseña**, como se muestra a continuación:

| ( ) a https://gidentidad.utpl.edu.ec | C Q Buscar 🕹 📣 💋         | * 俞 ☆ 自                |
|--------------------------------------|--------------------------|------------------------|
|                                      | UTPL                     |                        |
|                                      | » GESTIÓN DE IDENTIDAD « |                        |
| Cambiar<br>contraseña                | Reseteo<br>contraseña    | gistrar<br>reo alterno |
|                                      |                          | 6                      |

2. Se desplegará la siguiente pantalla, ingresa los campos requeridos y haz clic en **Cambiar contraseña:** 

| Esta contraseña es válida p | ara los sistemas de gestión y correo institucional.                             |
|-----------------------------|---------------------------------------------------------------------------------|
| Nombre de Usuario:          |                                                                                 |
| mdromero@utpl.edu.ec        | En el formato usuario@utpl.edu.ec                                               |
| Contraseña actual:          |                                                                                 |
|                             | Digata tu contraseña actual                                                     |
| Nueva contraseña:           |                                                                                 |
|                             | Tu nueva contraseña debe ser mínima<br>de 8 caracteres, tener letras, números v |
| Repetir nueva contraseña:   | algún caracter especial                                                         |
| ••••••                      |                                                                                 |
| 10 TOT 10                   |                                                                                 |

3. Si los datos que ingresaste fueron correctos y la nueva contraseña cumplió con los requerimientos para ser una contraseña segura (Mínimo de 8 caracteres, tener letras, números y caracteres especiales), se desplegará la siguiente pantalla donde te indica que el cambio de contraseña ha sido exitoso.

Cambio de contraseña exitoso!!!Para continuar, haga clic aquí.

UTPL

Finalizando proceso de Cambiar Contraseña.

**VOLVER AL INICIO** 

## **RESETEO DE CONTRASEÑA**

Si se te olvidó la contraseña para ingresar a los sistemas de UTPL; sigue los siguientes pasos para que la obtengas:

1. Ingresa a <u>https://gidentidad.utpl.edu.ec/</u>, haz clic en Reseteo contraseña.

| https://gidentidad.utpl.edu.ec |                       |                          |                             |
|--------------------------------|-----------------------|--------------------------|-----------------------------|
|                                |                       | UTPL                     |                             |
|                                | Cambiar<br>contraseña | » GESTIÓN DE IDENTIDAD « | Registrar<br>correo alterno |

2. Escribe la cuenta para resetear la contraseña en el formato <u>usuario@utpl.edu.</u> <u>ec</u>, luego haz clic en "Siguiente".

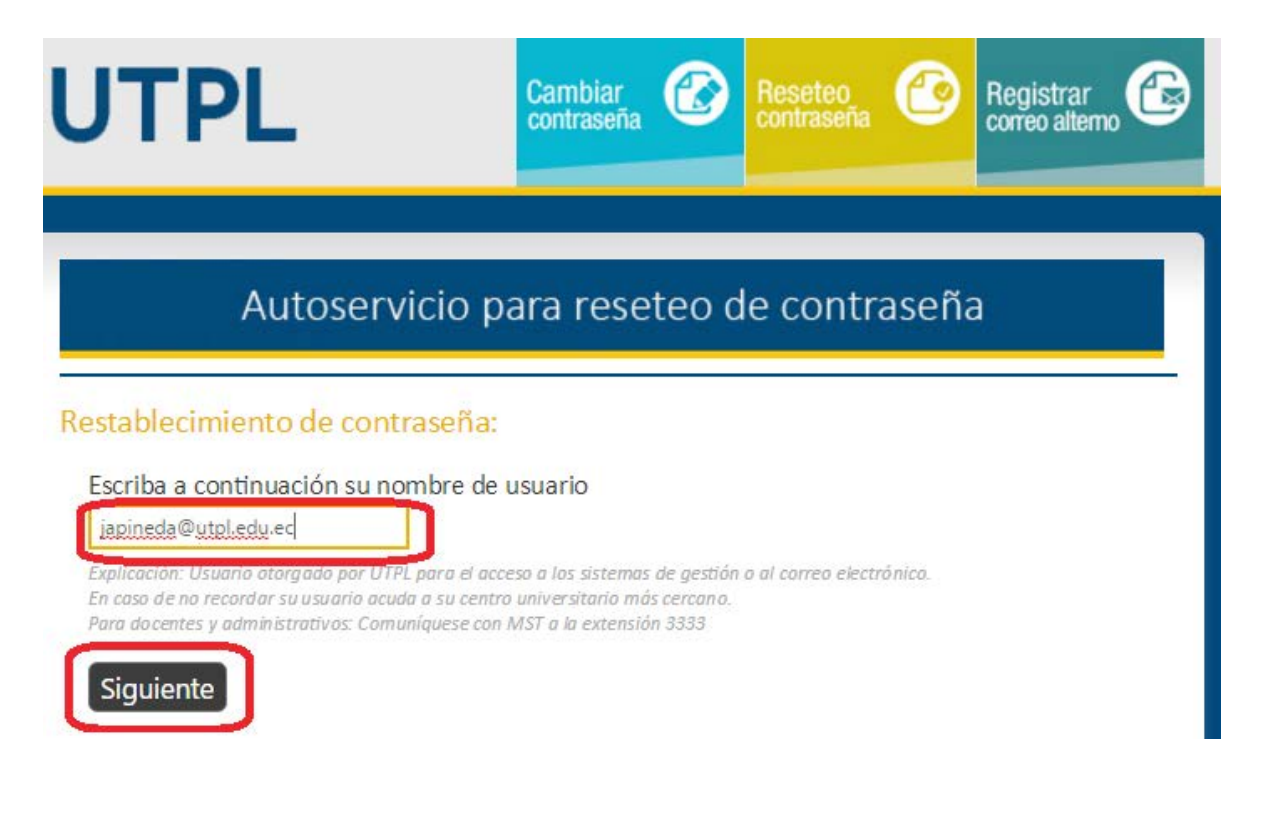

 A continuación ingresa el código de verificación que es enviado a tu correo alterno (si no lo has registrado aún ingresa en REGISTRA TU CORREO ALTERNO), luego haz clic en "Siguiente"

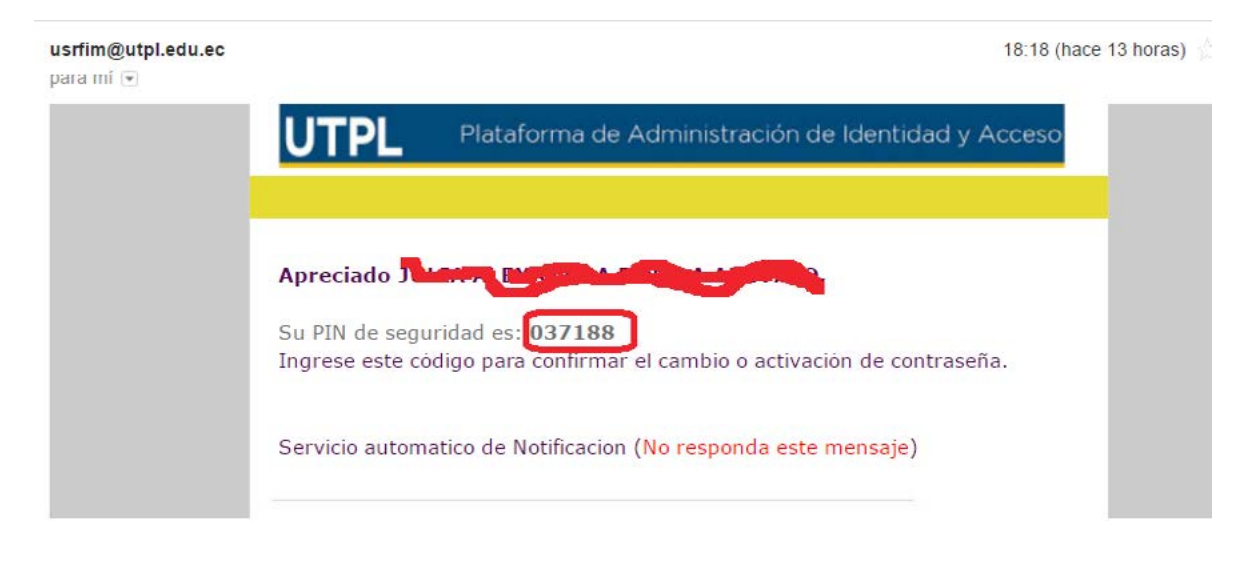

#### Correo con código de seguridad

#### Ingreso de código de seguridad

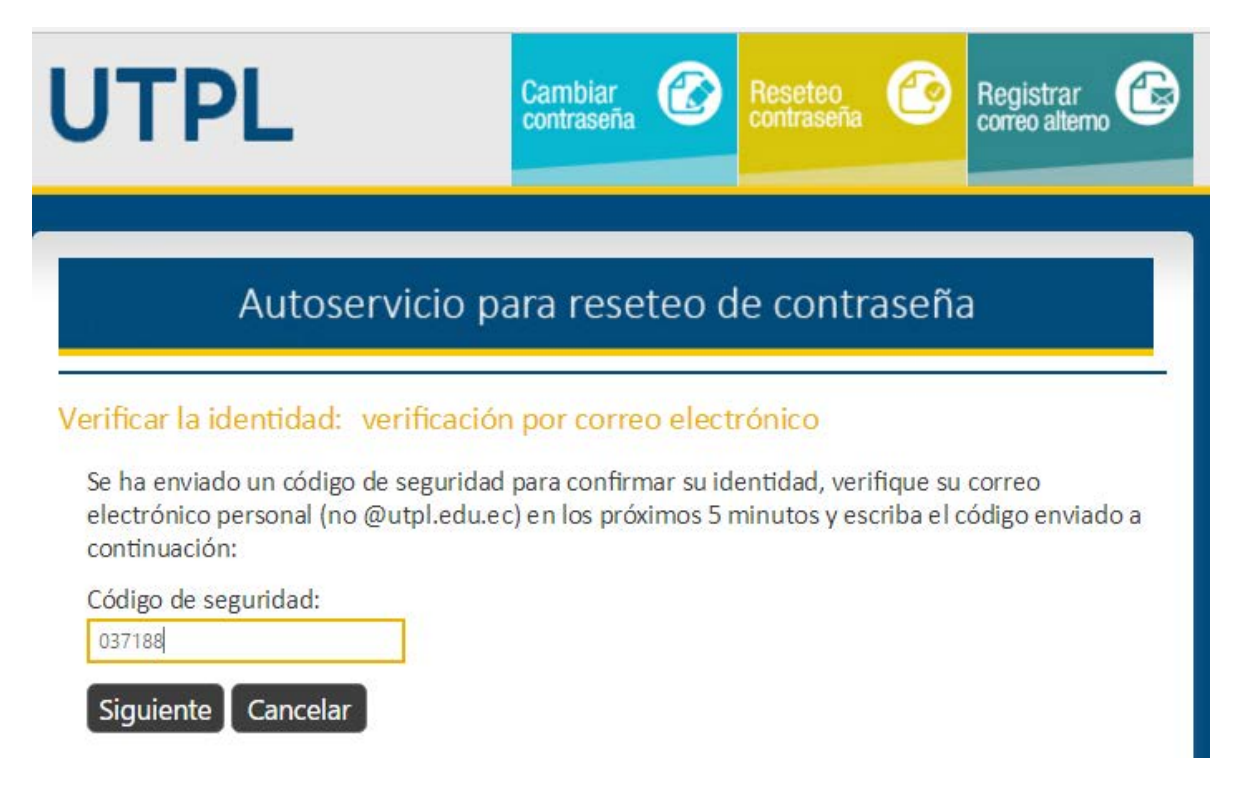

 A continuación ingresa la nueva clave dos veces, procede a digitar la nueva clave, para que sea una contraseña segura se recomienda (que sea mínima de 8 caracteres, contenga letras, números y caracteres especiales); haz clic en "Siguiente" y luego en "Finalizar".

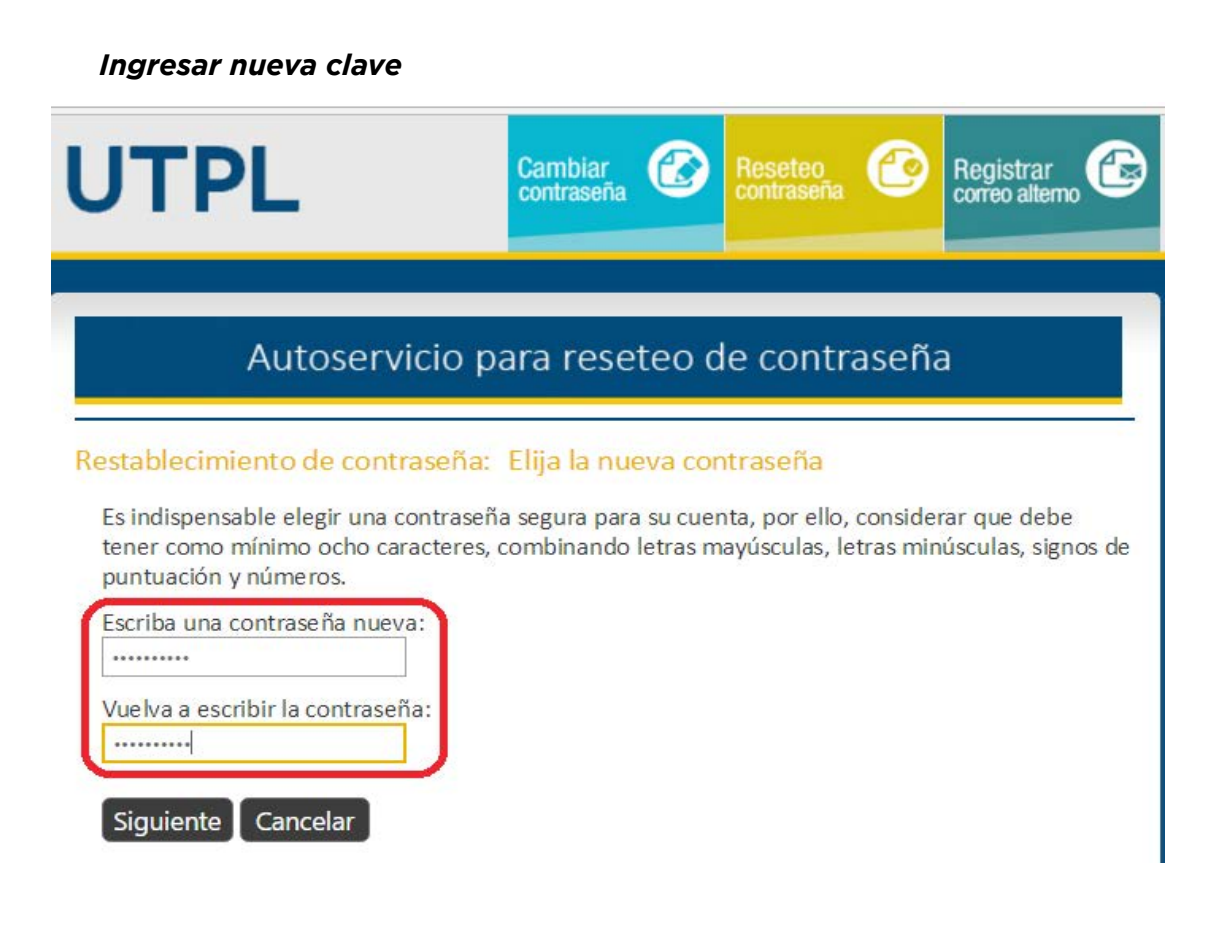

#### Finalizando proceso de reseteo de contraseña

| UTPL                                                                                             | Cambiar<br>contraseña                                            | Reseteo<br>contraseña | Registrar 🚱           |
|--------------------------------------------------------------------------------------------------|------------------------------------------------------------------|-----------------------|-----------------------|
| Autoservicio p                                                                                   | ara reseteo (                                                    | de contrase           | eña                   |
| Correcto: Su contraseña se ha re<br>Ahora ya puede usar la nuev<br>y en el correo electrónico in | <mark>stablecido</mark><br>/a contraseña para ir<br>stitucional. | niciar sesión en los  | s sistemas de gestión |

Este es el proceso de reseteo de contraseña. Con la nueva clave podrás ingresar a los sistemas de UTPL como: Correo electrónico, Sistema de Gestión Académica.

**VOLVER AL INICIO** 

### **REGISTRAR CORREO ALTERNO**

Para que puedas realizar el Reseteo de Contraseña es necesario que tengas registrado tu Correo Alterno en el cual se enviará las notificaciones para que puedas realizar el proceso.

Para ello sigue los siguientes pasos:

1. Ingresa a <u>https://gidentidad.utpl.edu.ec/</u>, haz clic en **Registrar Correo Alterno,** como se muestra a continuación:

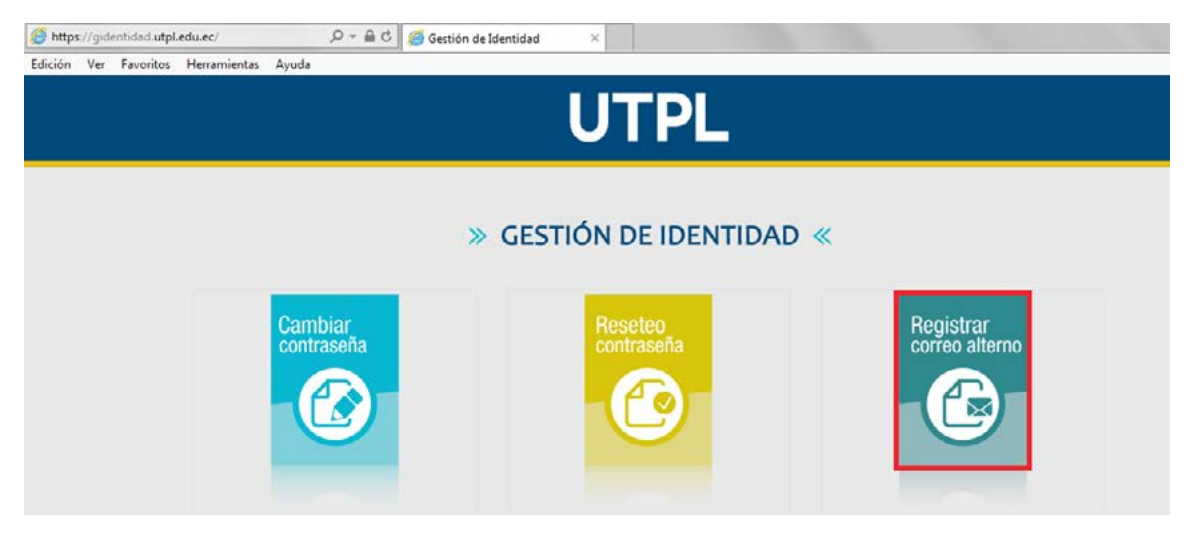

2. Te aparecerá la siguiente pantalla en donde tienes que ingresar tu usuario y contraseña de acceso a los sistemas de UTPL.

| ?                  | https://correoalterno.utpl.edu.ec está solicitando un nombre de usuario y una contraseña. El sitio dice: "utpl" |
|--------------------|----------------------------------------------------------------------------------------------------|
| Nombre de usuario: |                                                                                                    |
| Contraseña:        |                                                                                                    |

3. Luego te aparecerá la siguiente pantalla con la información para el registro de Correo Alterno, lee la información y haz clic en siguiente.

11

| Correo electrónico alterno                                                                                                    |
|----------------------------------------------------------------------------------------------------|
| Valide o registre su correo alterno:                                                                                                    |
| Haga click en siguiente para registrar su correo electrónico<br>alterno o para validar el existente. Considere que a este<br>correo se le enviará notificaciones en caso de que necesite<br>hacer uso del proceso de reseteo de contraseña.<br>Haga clic en 'Siguiente' para comenzar el proceso de registro.<br>Siguiente |
|                                                                                                    |

4. En la siguiente pantalla digita tu contraseña actual (contraseña que ingresas a los sistemas UTPL) y haz clic en siguiente.

| Correo electrónico alterno                                                                                    |  |
|----------------------------------------------------------------------------------------------------|--|
| /alide o registre su correo alterno: Su contraseña actual                                                     |  |
| Escriba a continuación la contraseña actual y haga clic en Siguiente<br>(sesión iniciada como: UTPL\mdromero) |  |
| Contraseña:                                                                                                   |  |
| Siguiente Cancelar                                                                                            |  |
|                                                                                                    |  |
|                                                                                                    |  |
|                                                                                                    |  |

© 2012 Microsoft Corporation. Todos los derechos reservados. | Acerca de

5. A continuación si no tienes registrado tú correo alterno digítalo sino verifica el correo que se presenta y haz clic en siguiente.

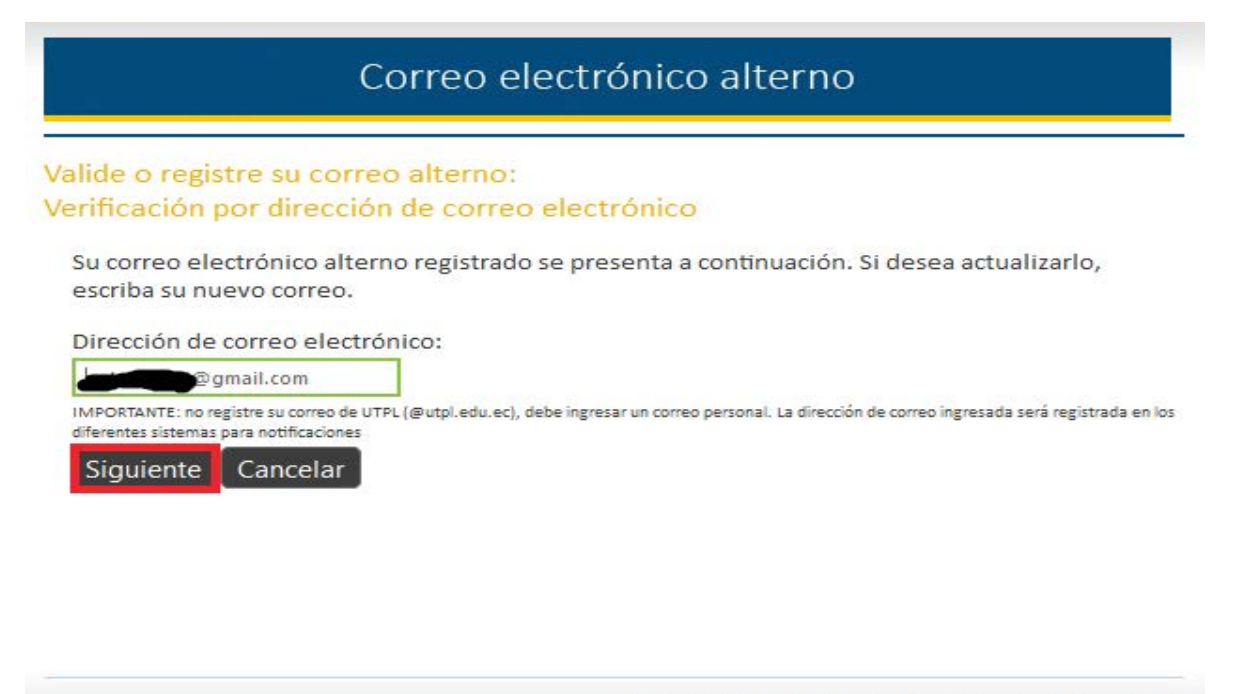

© 2012 Microsoft Corporation. Todos los derechos reservados. | Acerca de

6. De esta manera haz completado el proceso de registrar tu correo alterno, haz clic en Finalizar

| plet | ado: Ahora ya tiene registrado su nuevo correo electrónico personal |
|------|---------------------------------------------------------------------|
|      | Para restablecer su contraseña:                                     |
|      | 1. Vaya al portal de restablecimiento de contraseñas                |
|      | https://reseteocontrasenia.utpl.edu.ec                              |
|      | 2. Compruebe su identidad                                           |
|      | Finalizar                                                           |
|      |                                                                     |
|      |                                                                     |
|      |                                                                     |
|      |                                                                     |

Finalizando proceso de reseteo de REGISTRAR CORREO ALTERNO.

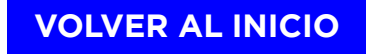